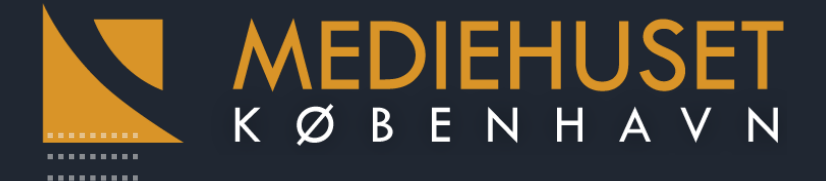

# Guide: Hvad skal du gøre, når du ikke kan oprette forbindelse via klik på event-linket.

E

### Der kan ikke oprettes forbindelse til dette website

var for lang tid om at svare.

Prøv at:

- Kontrollere forbindelsen
- Kontrollere din proxy og din firewall
- Køre Windows Netværksdiagnosticering

ERR\_TIMED\_OUT

#### Genindlæs

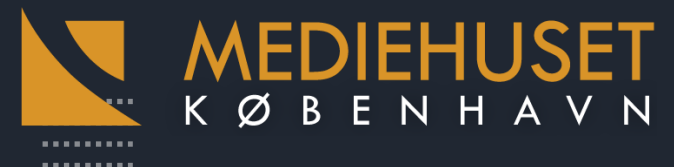

# 1. Ryd din browser cache i Google Chrome

- Klik på ikonet med de 3 lodrette prikker øverst til højre i browseren
- Vælg *Historik* og *historik* igen.
- Tryk på *Ryd alle browserdata* i venstre side.
- Ud for drop down i tidsinterval vælger du Altid.
- Sæt flueben i Ryd browserhistorik, Tøm cache og Slet cookies og andre websites og plugindata.
- Tryk på knappen **Ryd data**.

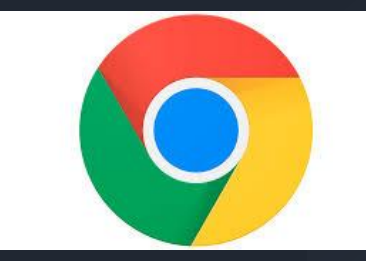

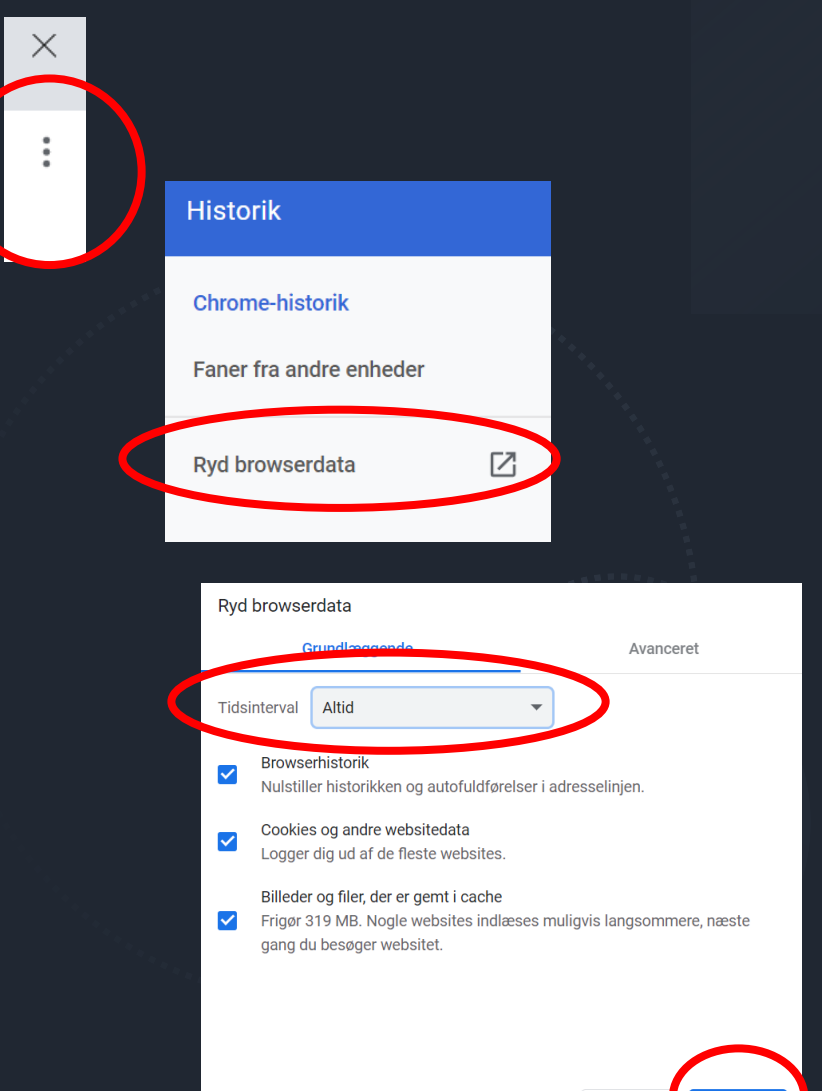

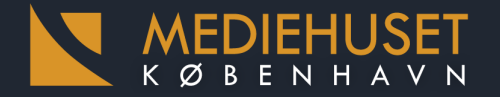

.....

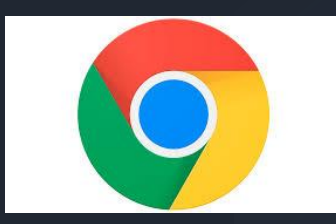

## 1. Adgang til Javascript i Google Chrome

- Tryk på hængelås i browserlinjen
- Tryk på indstillinger/site settings.
- Find Javascript (nr. 6 under notifikationer)
- Sørg for at dropdown viser Tillad (standardindstilling)
- Find lyd (nr. 11 under synkronisering)
- Sørg for at dropdown viser Tillad (standardindstilling)

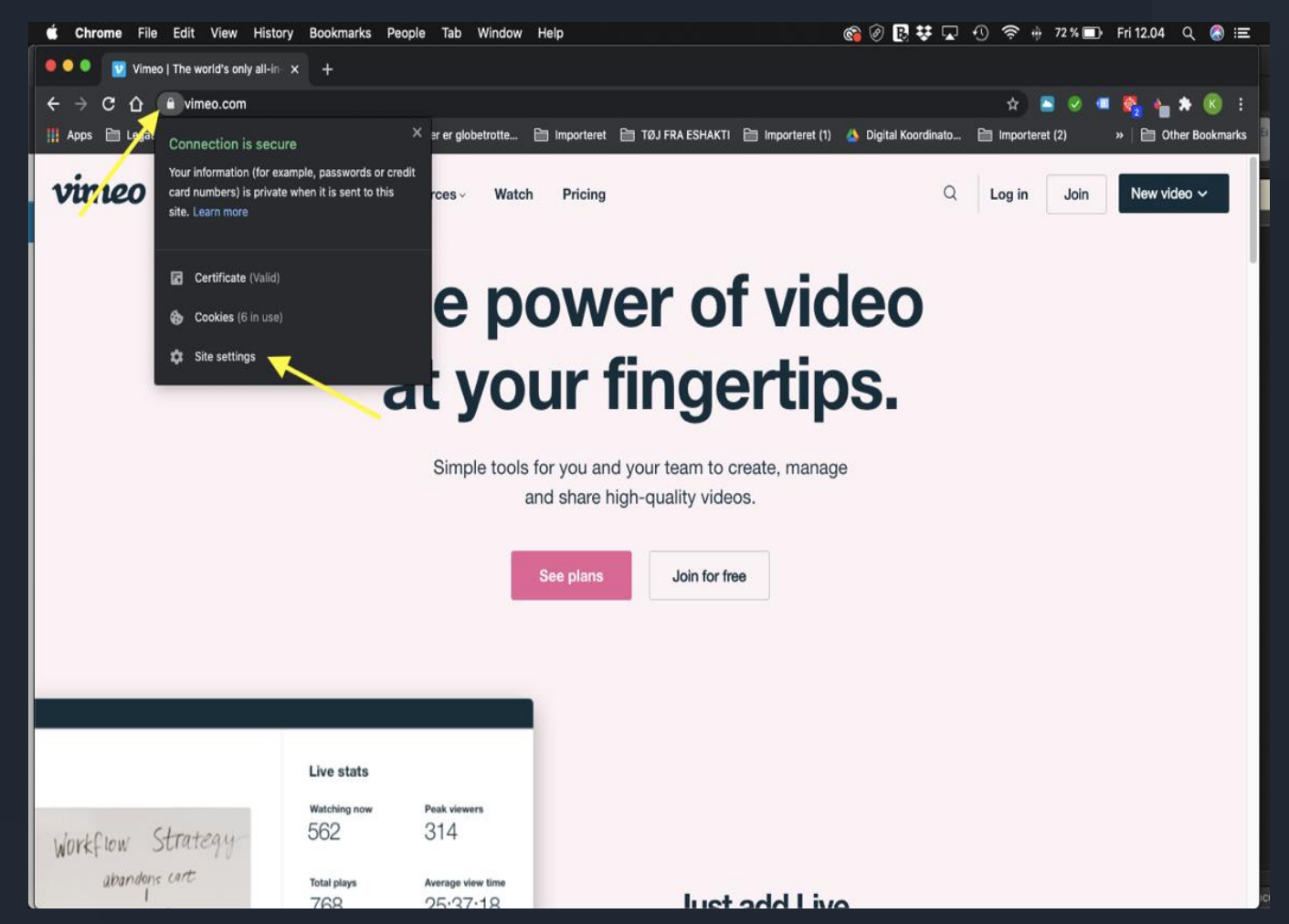

KØBENHAVN

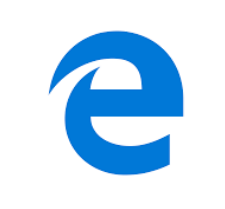

## 1. Adgang til Javascript i Microsoft Edge

- Tryk på hængelås i browserlinjen
- Tryk på indstillinger/site settings.
- Find Javascript (nr 6. under notifikationer)
- Sørg for at dropdown viser Tillad (standardindstilling)
- Find lyd (nr. 11 under synkronisering)
- Sørg for at dropdown viser Tillad (standardindstilling)

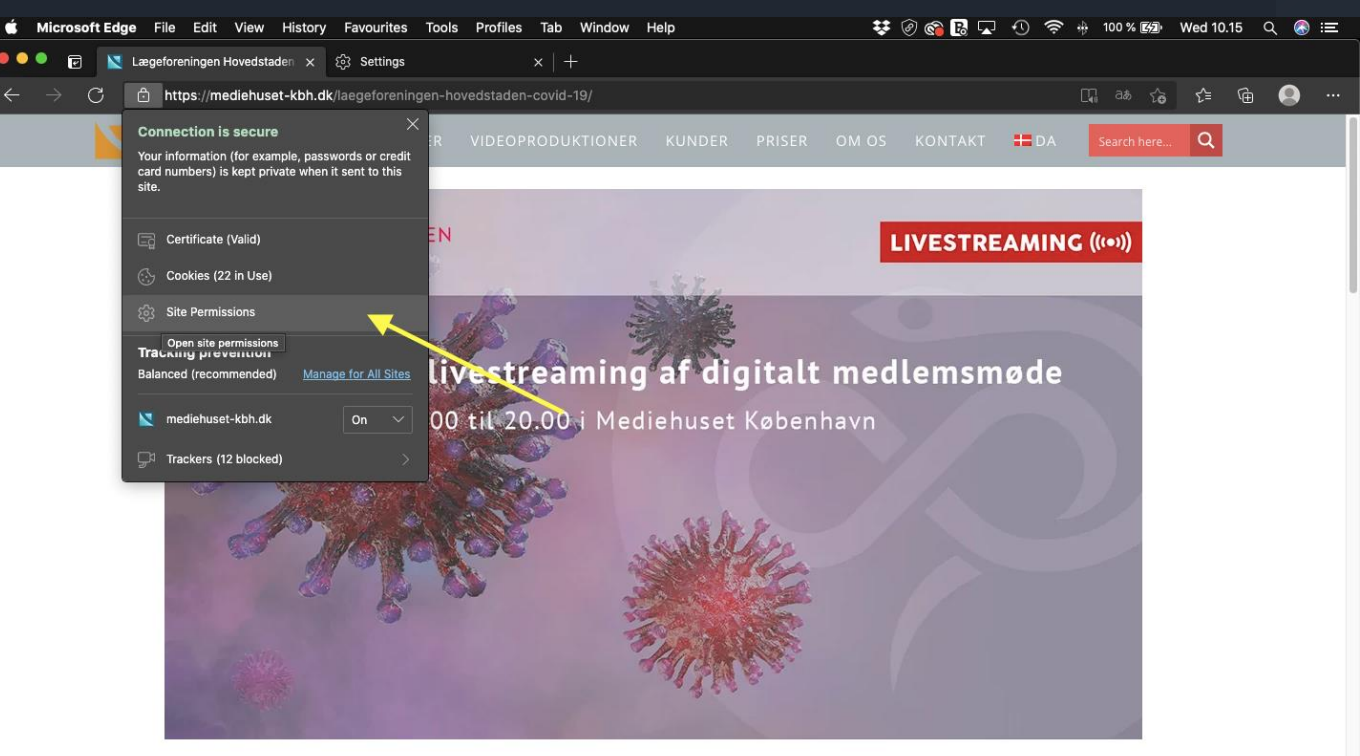

Lægeforeningen Hovedstaden – Digitalt medlemsmøde 18. marts 2021

#### Covid-19 – hvorfor, hvordan, hvad nu?

Det er ikke første, og det bliver formentligt heller ikke sidste gang, at verden oplever en global pandemi. Så hvad kan vi lære af denne omgang?

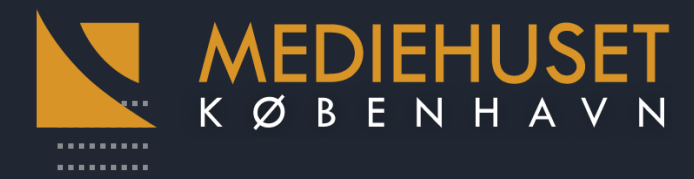

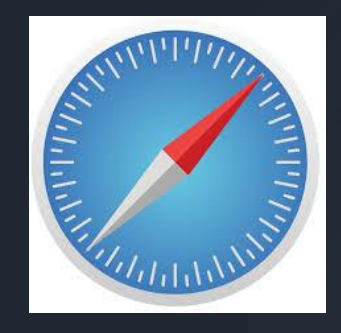

## 1. Adgang til Javascript i Safari

- Tryk på hængelås i browserlinjen
- Tryk på indstillinger/site settings.
- Find Javascript (nr. 6 under notifikationer)
- Sørg for at dropdown viser Tillad (standardindstilling)
- Find lyd (nr. 11 under synkronisering)
- Sørg for at dropdown viser Tillad (standardindstilling)

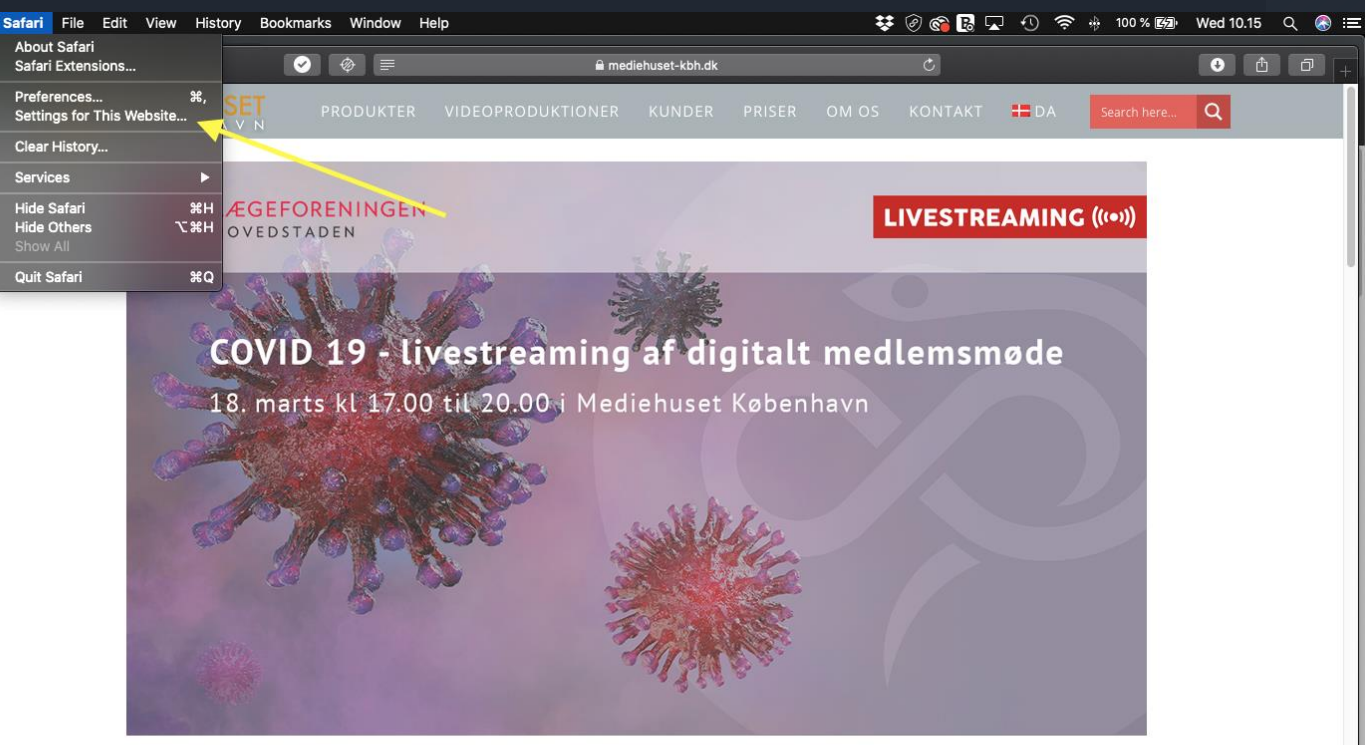

Lægeforeningen Hovedstaden – Digitalt medlemsmøde 18. marts 2021

#### Covid-19 – hvorfor, hvordan, hvad nu?

Det er ikke første, og det bliver formentligt heller ikke sidste gang, at verden oplever en global pandemi. Så hvad kan vi lære af denne omgang? Hvad er seneste viden om virus? Hvad ved forskerne om de forskellige mutationer? Hvad er det for en fremtid, vi som læger ser ind i? Virker vaccinerne? Virker antistofferne? Skal vi gå med masker i det offentlige rum mange år fremover? Hvad kan vi lære af historien? Spørgsmålene er mange, og

### 

......

| <b>É Chrome</b> File Edit View History Bookmark                           | s People Tab Window Help 🚳                                                 | 🍃 🕜 民 😻 🖵 🕚 🛜 🚸 65 % 🗊 Fri 12.28 Q 🚷 ≔                          |
|---------------------------------------------------------------------------|----------------------------------------------------------------------------|-----------------------------------------------------------------|
| 🔍 🔍 🔍 Vimeo   The world's only all-in- 🗙 🔅 Settin                         | gs × +                                                                     |                                                                 |
| $\leftarrow$ $\rightarrow$ C $\triangle$ © Chrome   chrome://settings/cor | tent/siteDetails?site=https%3A%2F%2Fvimeo.com                              | 🖈 🖻 🤗 💷 🍖 掩 🏶 🗄                                                 |
| 🏢 Apps 🗎 Legater 🗎 1920 musik 🔺 LIFE_engelsk_or                           | dli 🕓 Her er globetrotte 🗎 Importeret 📄 TØJ FRA ESHAKTI 🗎 Importeret (1) 🗳 | 🖕 Digital Koordinato 🗎 Importeret (2) 🛛 »   🗎 Other Bookmarks 🔤 |
| Settings                                                                  | Q Search settings                                                          |                                                                 |
| 🔔 You and Google                                                          | 38 B · 6 cookies                                                           | Clear data                                                      |
| 🗐 Auto-fill                                                               |                                                                            |                                                                 |
| Safety check                                                              | Permissions Reset (                                                        | permissions                                                     |
| Privacy and security                                                      | Location Ask (default)                                                     | •                                                               |
| Appearance                                                                | Camera Ask (default)                                                       | -                                                               |
| ୍ Search engine                                                           | Microphone Ask (default)                                                   | •                                                               |
| Default browser                                                           | (··) Motion sensors Allow (default)                                        |                                                                 |
| (ˈ) On start-up                                                           |                                                                            |                                                                 |
| Advanced 🗸                                                                | Notifications Ask (default)                                                | ·                                                               |
| Extensions 🔼                                                              | <> JavaScript Allow (default)                                              | · •                                                             |
| About Chrome                                                              | Images Allow (default)                                                     | ▼                                                               |
|                                                                           | Pop-ups and redirects Block (default)                                      | -                                                               |
|                                                                           | Ads<br>Block if site shows intrusive or misleading ads Block (default)     | -                                                               |
|                                                                           | Allow (default)                                                            | •                                                               |
|                                                                           | Sound Allow                                                                |                                                                 |
|                                                                           | Automatic downloads Ask (default)                                          | -                                                               |